## **User Management - Deleting a User**

Deleting a user removes all their information from your VideoManager Pro account, with no possibility of retrieval. If you mistakenly delete a user, you will have to re-create them again.

To delete a user, proceed as follows:

- 1. In the list of all created users, select the one that you want to disable.
- 2. Click on the [Delete] button at the top of the list.
- 3. Confirm your choice in the dialog that opens by clicking on the [Delete] button.

| <b>m</b> ovingimage | admin@acme.org - Last Login: 23/07/2019 16:31 | Acme Product Management | •                  | Menu | ?<br>Help | Log out |
|---------------------|-----------------------------------------------|-------------------------|--------------------|------|-----------|---------|
| Account             | Delete User                                   |                         | ×                  |      |           |         |
| 은 Users             | e Cancel                                      |                         | Delata             |      |           |         |
| & Roles             | A                                             |                         |                    |      |           | Ŧ       |
| Security Policies   | Product Management                            | E-Mail                  |                    |      |           |         |
| 🗇 Video Metadata    | ✓ User account confirmed                      | First Nar               | n.waiters@acme.org |      |           |         |